# Anleitung zur Demontage der LAN Card und Installation der Vitoconnect OPTO2

Der LAN Card Service wird eingestellt. Damit Sie weiterhin alle Vorteile eines vernetzten Heizkessels nutzen können, können Sie die Vitoconnect OPTO2 einfach selbst installieren. Diese Anleitung zeigt Ihnen Schritt für Schritt, wie es geht.

Bei Fragen können Sie sich telefonisch bei Ihrer nächstgelegenen Viessmann Niederlassung wenden. Die nächste Niederlassung finden Sie hier: <u>Viessmann</u> <u>Niederlassung finden</u>

#### Schritt 1: Vorbereitung

- 1. Aktualisieren Sie die ViCare-App: Stellen Sie sicher, dass die App auf dem neuesten Stand ist.
- 2. Falls Sie die ViCare-App noch nicht installiert haben, laden Sie sie über den App Store herunter und erstellen Sie einen Account.
- 3. Bereiten Sie die Vitoconnect OPTO2 vor: Schließen Sie das Netzteil an die Steckdose und verbinden Sie den V-Stecker mit Ihrem Kessel. Der V-Stecker ist auf dem Bild zu sehen und befindet sich neben dem Display am Kessel.

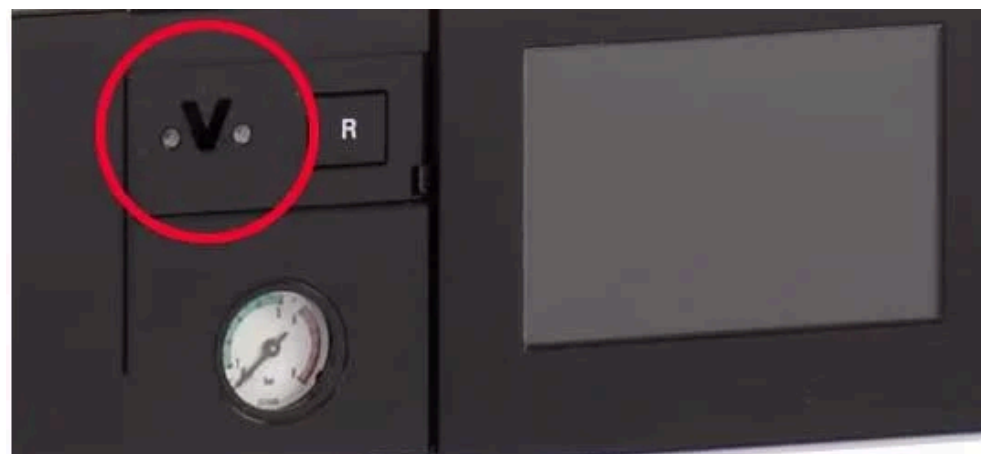

## Schritt 2: Vitoconnect OPTO2 registrieren und verbinden

#### 1. Konnektivität einrichten:

- Öffnen Sie die ViCare-App und navigieren Sie zu: Einstellungen > Kommunikationsmodul > Netzwerk konfigurieren.
- Scannen Sie den QR-Code auf der Vitoconnect OPTO2, wie unten auf den Screenshots gezeigt:

| Il vodafone.de 4G 09:                                                                              | 37              | Il vodafone.de 4G 09:37                        |            |
|----------------------------------------------------------------------------------------------------|-----------------|------------------------------------------------|------------|
| Allow do of (Eda                                                                                   |                 | Einstellungen                                  |            |
| Kessel                                                                                             | r) * • 6.5°     | App-Einstellungen                              | >          |
| Deiner Anlage geht es g                                                                            | ut              | ANLAGE                                         |            |
| Jetzt Stromtarif wechseln und<br>Energiekosten sparen<br>Entdecke langfristig günstige Stromtarife |                 | Allgemein<br>Allendorf (Eder)                  | >          |
| Mehr lesen →                                                                                       |                 | 🗲 Fachbetrieb                                  | >          |
| İ                                                                                                  | <b>İ</b>        | Auf dem Startbildschirm zur anderen Anlage wed | hseln      |
| 31°                                                                                                | 20°             | GERÄTE                                         |            |
| Heizkreis 1                                                                                        | Heizkreis 2     | Kessel                                         | >          |
| <b>I</b>                                                                                           |                 | Kommunikationsmodul                            | $\searrow$ |
| 30°                                                                                                | 🖢 Schnellwahlen | WEITERE INFORMATIONEN                          | Ð          |
| Home Mitteilungen                                                                                  | ViCare+         | Home Mitteilungen ViCare+ Einste               | ellungen   |

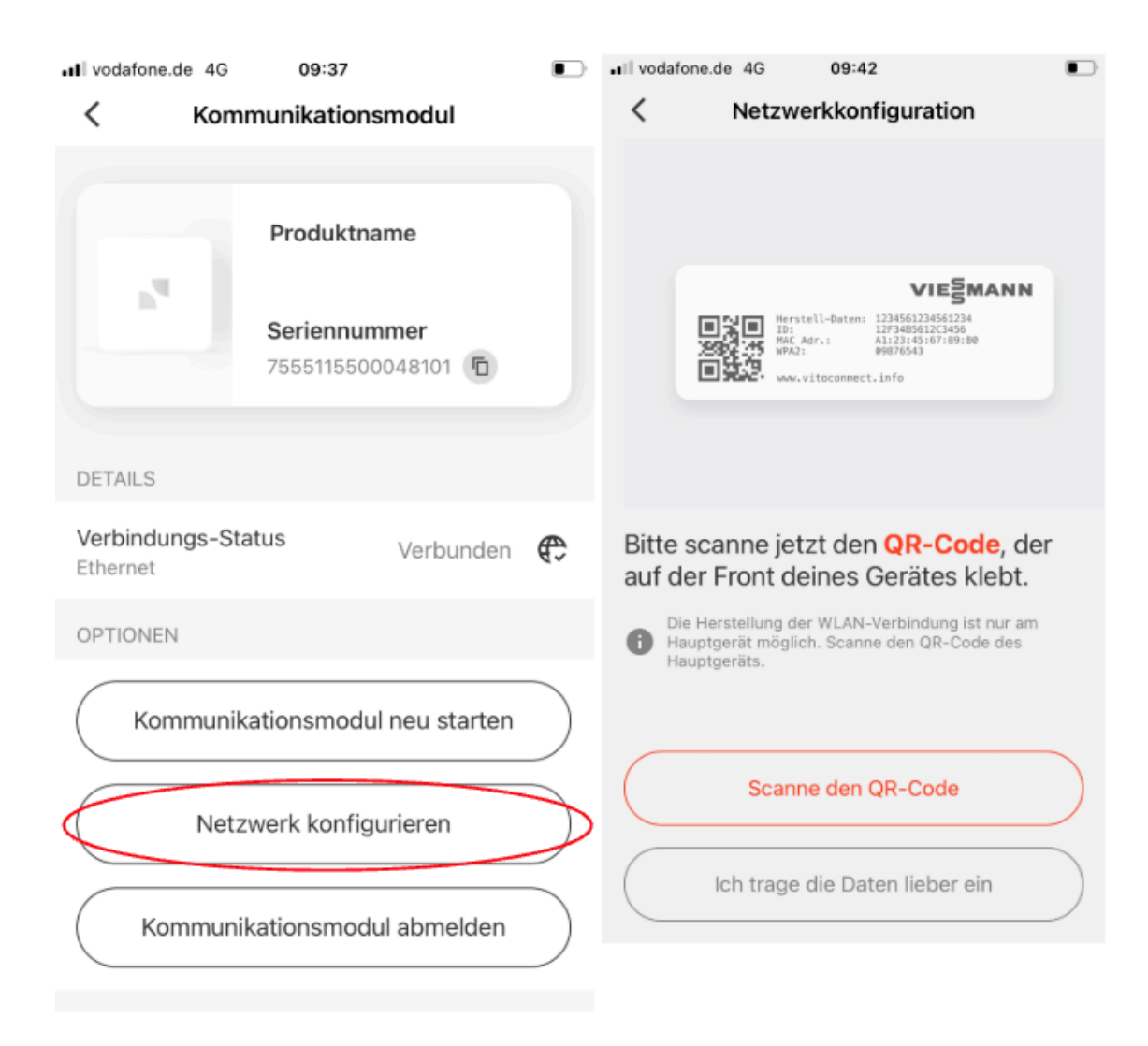

 Folgen Sie den Anweisungen in der ViCare-App, um die Vitoconnect mit dem Internet zu verbinden. Die Screenshots unten zeigen Ihnen die Schritte, die Sie in der ViCare App gehen:

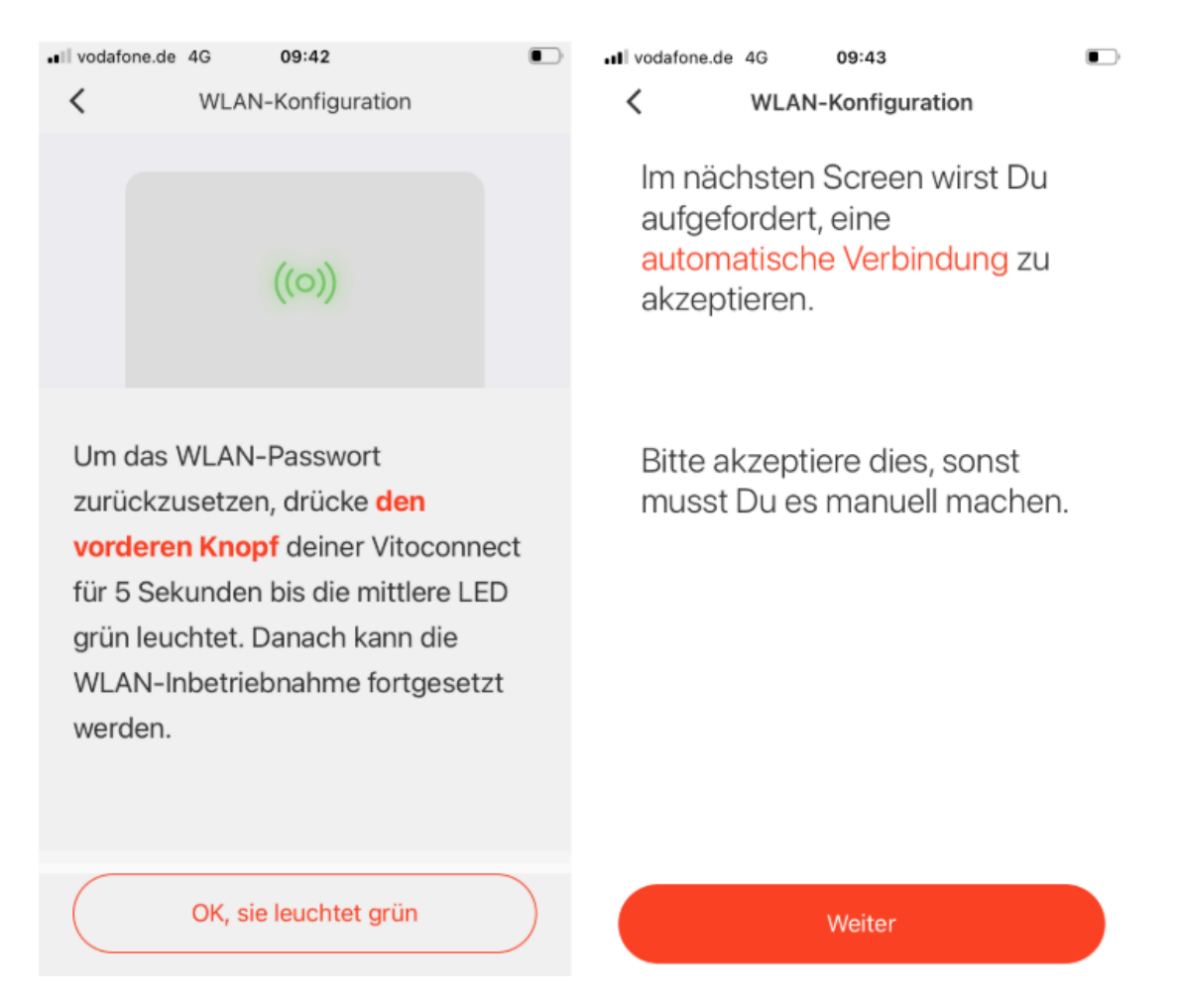

#### 🖬 vodafone.de 🗢

<

 <

Super, das hat geklappt. Jetzt logge deine Vitoconnect in dein **Heimnetzwerk** ein. Wähle dein WLAN-Netzwerk aus der Liste und trage danach dein Passwort ein.

| Privacy is important? |   | Ŧ |
|-----------------------|---|---|
| Privacy is important! | • | Ŷ |
| Privacy is important? | • | Ŷ |
| Privacy is important! | • | 0 |
| Privacy is important! | ٩ | ÷ |
| Privacy is important? | • | Ŷ |
| Privacy is important! |   | Ŷ |
| Privacy is important! | ٥ | Ţ |

ul vodafone.de 🗢 09:44

#### WLAN-Konfiguration

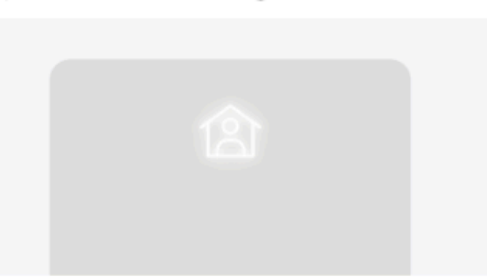

Bitte überprüfe ob die obere LED an deiner Vitoconnect weiß leuchtet, dann ist deine Vitoconnect **verbunden**. Es kann bis zu 10 Minuten dauern bis die Vitoconnect verbunden ist, bzw. ein Firmware Update installiert ist. In diesem

Ja, die LED leuchtet

Nein, ich versuche es nochmal

#### 2. Vitoconnect mit Ihrem Kessel verbinden:

## • Navigieren Sie in der ViCare-App:

Einstellungen > Komponente hinzufügen (Rotes Symbol am unteren Bildschirmrand) > System erweitern > QR-Code der Vitoconnect erneut scannen, wie auf den folgenden Screenshots dargestellt:

| II vodafone.de 4G 09:3                                  | 37              | II vodafone.de 4G 09:37<br>Einstellungen         | j.             |
|---------------------------------------------------------|-----------------|--------------------------------------------------|----------------|
| Allendorf (Ede<br>Kessel                                | r) ~ • 6.5°     | App-Einstellungen                                | >              |
| Deiner Anlage geht es g                                 | ut              | ANLAGE                                           |                |
| Jetzt Stromtarif wechseln und X<br>Energiekosten sparen |                 | Allgemein<br>Allendorf (Eder)                    | >              |
| Mehr lesen →                                            |                 | 🗲 Fachbetrieb                                    | >              |
| İ                                                       | <b>İ</b>        | (i) Auf dem Startbildschirm zur anderen Anlage w | echseln        |
| 31°                                                     | 20°             | GERÄTE                                           |                |
| Heizkreis 1                                             | Heizkreis 2     | Kessel                                           | >              |
| <b>I</b>                                                |                 | Kommunikationsmodul                              | $\overline{)}$ |
| 30°                                                     | 🖢 Schnellwahlen | WEITERE INFORMATIONEN                            | 0              |
| Home Mitteilungen                                       | ViCare+         | Home Mitteilungen ViCare+ Eins                   | tellungen      |

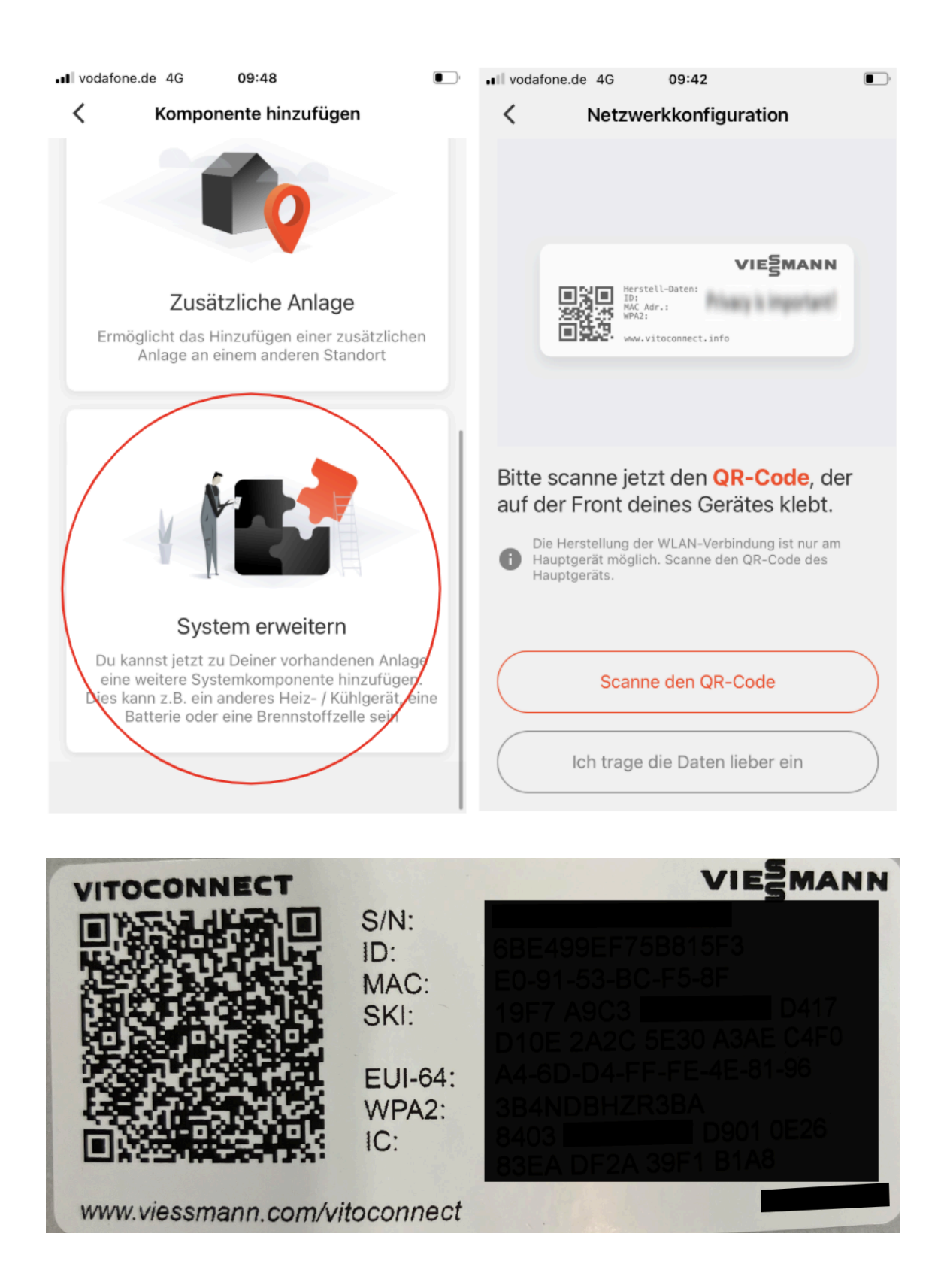

*Hinweis:* Nach der Einrichtung erscheinen in der ViCare-App zwei identische Sichten auf den Kessel (LAN Card und Vitoconnect). Im nächsten Schritt entfernen Sie die LAN Card.

### Schritt 3: LAN Card deaktivieren

#### 1. LAN Card in der ViCare-App abmelden:

 Öffnen Sie in der ViCare-App das alte Gateway (mit dem Namen "Ethernet"). Navigieren Sie hierzu in der ViCare App:

Einstellungen > Kommunikationsmodul > Unterpunkt Details: Verbindungs Status Ethernet, wie hier gezeigt:

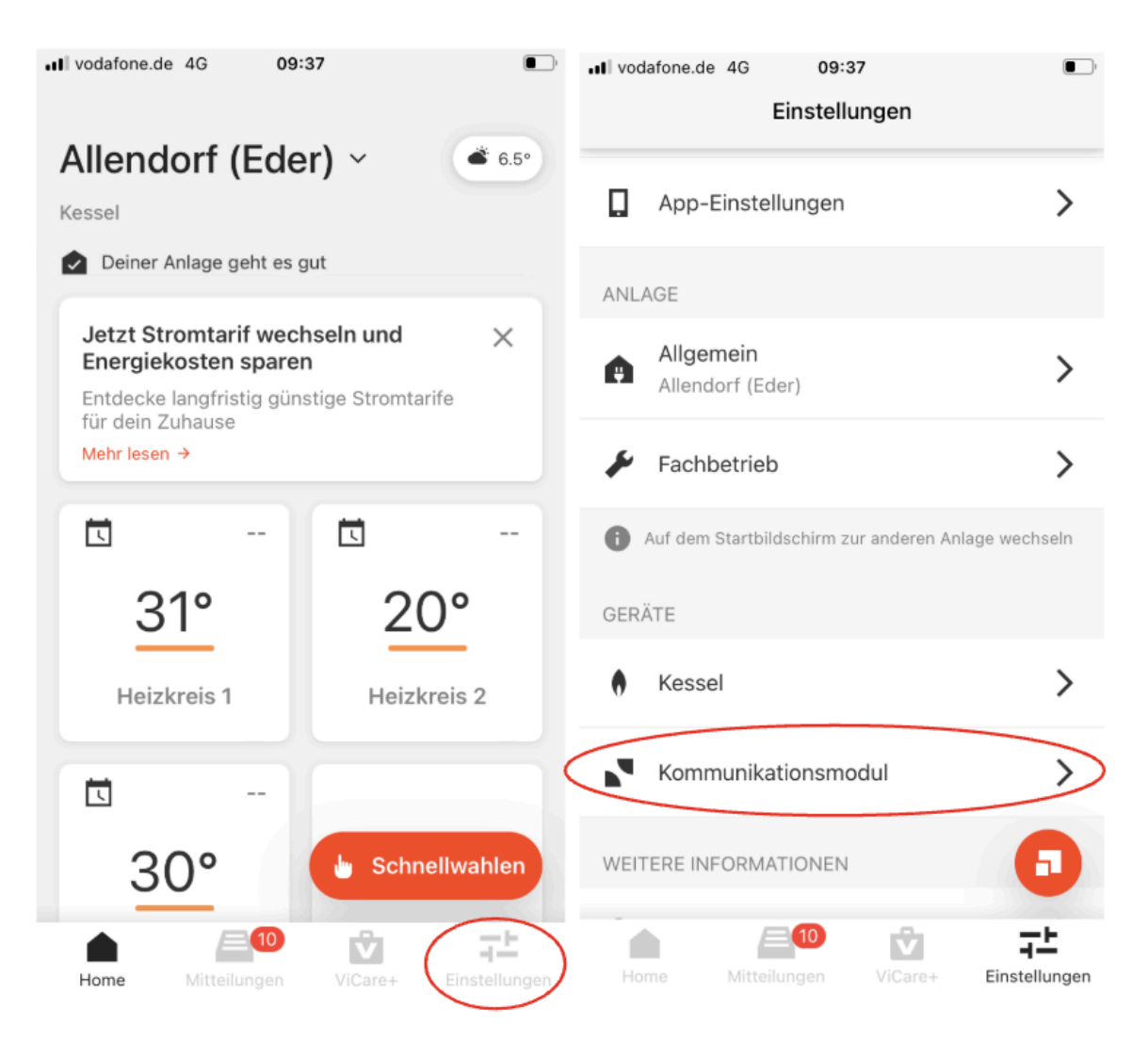

| Kommunikationsmodul             |  |  |  |  |  |
|---------------------------------|--|--|--|--|--|
|                                 |  |  |  |  |  |
| Produktname                     |  |  |  |  |  |
| Seriennummer                    |  |  |  |  |  |
| DETAILS                         |  |  |  |  |  |
| Verbindungs-Status Verbunden €  |  |  |  |  |  |
| OPTIONEN                        |  |  |  |  |  |
| Kommunikationsmodul neu starten |  |  |  |  |  |
| Netzwerk konfigurieren          |  |  |  |  |  |
| Kommunikationsmodul abmelden    |  |  |  |  |  |

*Hinweis:* Sollte unter dem Unterpunkt "Details: Verbindung Status Ethernet" Ihr Kessel nicht zu finden sein, ist die LAN Card über die ViCare nicht aktiviert. An dieser Stelle können Sie Schritt 3 komplett übersprungen und Sie haben nun bereits Ihren Kessel mit der Vitoconnect verbunden.

 Zur Deaktivierung navigieren Sie in der ViCare App über: Einstellungen > Kommunikationsmodul > Kommunikationsmodul abmelden > Entfernen, wie hier gezeigt:

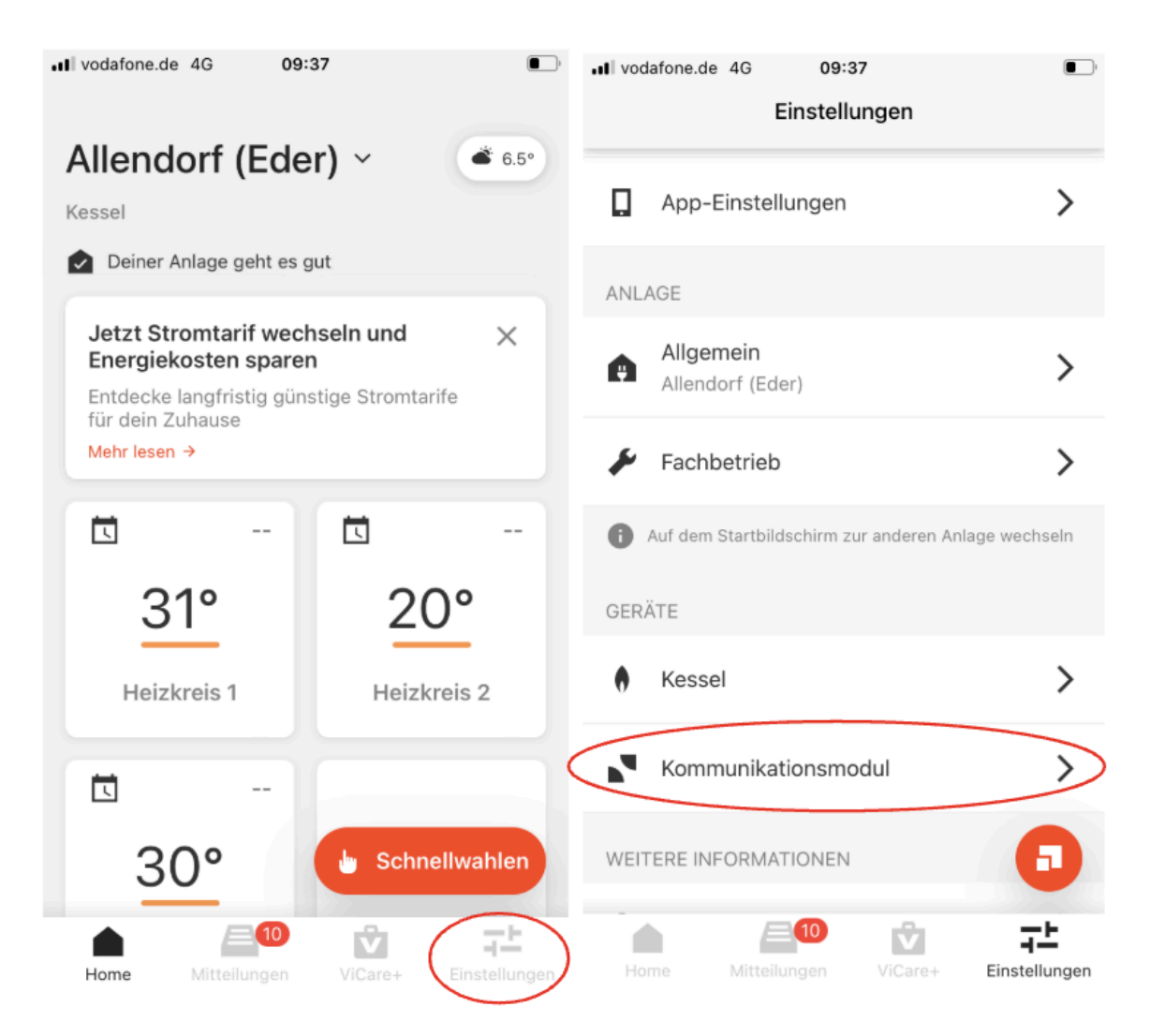

 Auswahl des korrekten Kommunikationsmoduls (der LAN Card), welches entfernt werden soll: Im Menüpunkt "Einstellungen > Kommunikationsmodul" werden beide Kommunikationsmodule (LAN Card und Vitoconnect) angezeigt. Zur Eindeutigen Unterscheidung beider Komponenten wird im Bereich "Details" für die LAN Card "Ethernet" beim Verbindungsstatus angezeigt. Für die Vitoconnect wird an dieser Stelle "WiFi" angezeigt.

#### Vitoconnect:

| HI Telekom.de 🗢 10:07             | 1     | II Telekom.de ' | 중 10:07                   |
|-----------------------------------|-------|-----------------|---------------------------|
| Kommunikationsmodul               |       | <               | Kommunikationsmodul       |
| Produktname                       |       |                 | Produktname               |
| Seriennummer                      | D     | Seriennummer    | Seriennummer              |
| DETAILS                           |       | DETAILS         |                           |
| Verbindungs-Status Verbun<br>WiFi | den € |                 | Netzwerk konfigurieren    |
| Signalstärke Sehr<br>-49 dBm      | gut 🤶 | Komn            | nunikationsmodul abmelden |
| OPTIONEN                          |       |                 |                           |

LAN-Card:

## 2. Optional: LAN-Kabel am Kessel entfernen:

#### • Empfohlene Reihenfolge:

Deaktivieren Sie die LAN Card direkt am Kessel:
Menü > Einstellungen > Zweite Seite > LAN-Modul aktivieren > AUS.

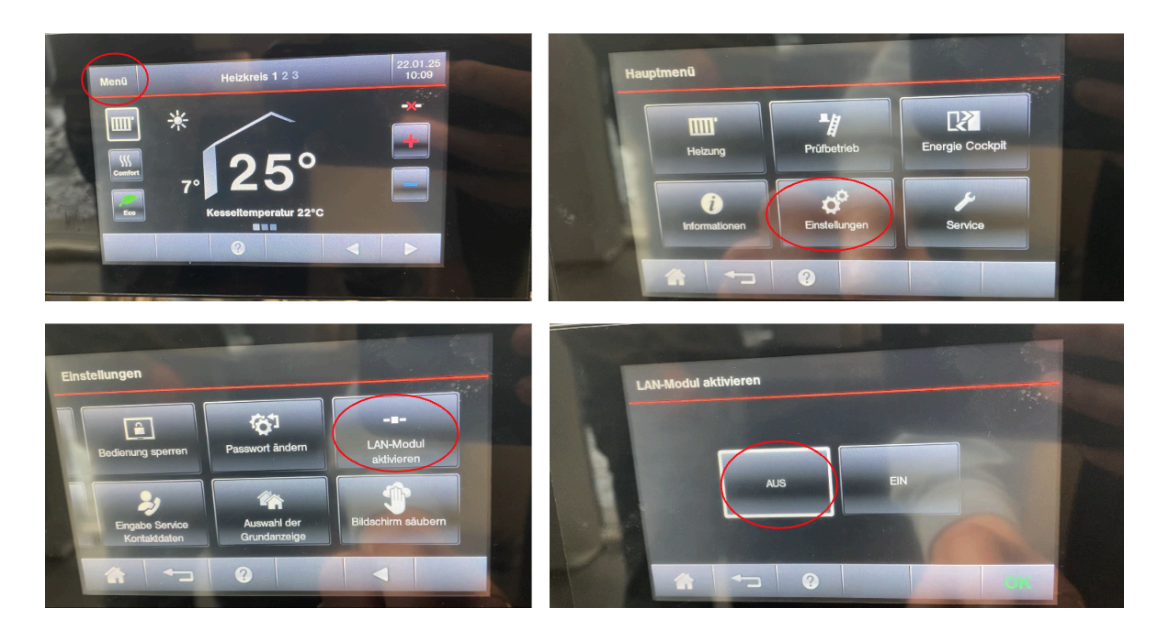

Ziehen Sie danach das LAN-Kabel. Wichtig: Das LAN-Kabel darf nur entfernt werden, wenn die Regelung nicht geöffnet werden muss.

*Hinweis:* Wenn die LAN Card deaktiviert und die Vitoconnect verbunden ist, können Sie den Kessel über die Vitoconnect steuern. Die Bedienung bleibt für Sie und den Fachpartner identisch.

## Zusatzinfos für den Endkunden

- **Datenzugriff:** Auf der LAN Card bleiben die letzten zwei Jahre an Daten lokal gespeichert. Diese können weiterhin abgerufen werden.
- Vitoconnect: Die Vitoconnect ist ausschließlich mit dem 2.4 Ghz Netzwerk kompatibel.
- **Probleme mit der LAN Card?** Falls das LAN-Kabel nicht ordnungsgemäß deaktiviert wurde, kann die Fehlermeldung 3D Ethernet-Leitung nicht verbunden auftreten. Lösung: Deaktivieren Sie die LAN Card, wie beschrieben.

Vielen Dank, dass Sie auf die Vitoconnect OPTO2 umsteigen und so von den Vorteilen der modernen Viessmann-Technologie profitieren!